Aceder ao portal de impressão da ESHTE: <u>https://imps/printanywaycore</u> (só possível na rede interna da ESHTE, eduroam e VPN ativa) – <u>deverá prosseguir para o site não seguro</u>.

Na página apresentada colocar o utilizador ESHTE, a respetiva password e premir "ENTRAR" (as mesmas credenciais utilizadas para os serviços académicos online)

| CHANGE THE WAY<br>YOU PRINT                                       | PrintAnyWay                                            |
|-------------------------------------------------------------------|--------------------------------------------------------|
| Por favor introduza as suas credenciais para<br>iniciar a sessão. | Iniciar Sessão<br>Utilizador<br>fsantos                |
|                                                                   | - Palavra-passe                                        |
| and the Branchas                                                  | Manter a sessão aberta                                 |
|                                                                   | © Todos as Direitos Reservados 2023 - PrintAnyWay Lda. |

## No menu lateral, escolher a opção "Gestão Pessoal"

| := F                | volutor menu. Q PrintAnyWay |            |          |                                            |                                 |                     |                   | C                      | 0 8 8                         | xfsantos        |
|---------------------|-----------------------------|------------|----------|--------------------------------------------|---------------------------------|---------------------|-------------------|------------------------|-------------------------------|-----------------|
| Início              | Trabalhos FollowUser        |            |          |                                            | •                               | 🕀 Imprimir 🛈 Apagar | O Actustizar O Ad | cionar aos Favoritos 🏠 | Ver Favoritos                 | 🖉 Ferramentas = |
| ()<br>Configurações | ProcurarQ_                  | 1. Tamanho | 1. Preto | Cor                                        |                                 | Data de Criação     | Utilizador        | 11 De                  | Registos por Págir<br>slegado | na 10 👻         |
| D                   |                             |            |          | Não há dados dispon<br>Mostrando 0 até 0 c | veis na tabela<br>le 0 registos |                     |                   |                        |                               |                 |
| Tabelas             |                             |            |          |                                            | Ð                               |                     |                   |                        |                               |                 |

## No menu das "Ferramentas" escolher a opção "Carregar Ficheiro"

| Trabalhos FollowUser |            |       |     | Əlmprimir 🛈 Apagar 🔇 | Actualizar O Adicionar ao | s Favoritos 🏠 Ver Favorito |                   |
|----------------------|------------|-------|-----|----------------------|---------------------------|----------------------------|-------------------|
|                      |            |       |     |                      |                           |                            | Carregar Ficheiro |
|                      |            |       |     |                      |                           |                            | legar             |
| Procurar Q           |            |       |     |                      |                           | Registos p                 | Remover Delegação |
| Nome do Trabalho     | 11 Tamanho | Preto | Cor | Data de Criação      | Utilizador                | Delegado                   |                   |

Escolher o ficheiro pretendido e premir "Abrir" (ficheiros PDFs, XPS, TIFF e JPEG)

| 🗿 Abrir                                                 |                                               |                     | ×                              |
|---------------------------------------------------------|-----------------------------------------------|---------------------|--------------------------------|
| $\leftrightarrow$ $\rightarrow$ $\checkmark$ $\uparrow$ | Cados > Pastas_ESHTE > 2023_Manuais_Impressao | ~ C                 | Q Procurar em 2023_Manuais_I   |
| Organizar 👻 Nova pa                                     | sta                                           |                     | ≣ ▾ 🔳 💡                        |
|                                                         | Nome                                          | Data de modificação | Tipo Tar                       |
| 🔚 Ambiente de 🖈                                         | 2023_1_Definir_Codigo_Pessoal.docx            | 02/01/2023 16:04    | Documento do Microso           |
| 🛓 Transferência 🖈 📗                                     | 2023_1_Definir_Codigo_Pessoal.pdf             | 02/01/2023 16:03    | Documento do Adobe             |
| 🔤 Documentos 🖈                                          | 2023_2_Libertar_Trabalhos.docx                | 02/01/2023 16:14    | Documento do Microso           |
| 🔀 Imagens 🔹 🖈                                           | 2023_2_Libertar_Trabalhos.pdf                 | 02/01/2023 16:14    | Documento do Adobe             |
| 🕑 Música 🔹 🖈                                            | 2023_3_Imprimir_via_WEB.docx                  | 02/01/2023 16:18    | Documento do Microso           |
| 🔰 Vídeos 🖈                                              |                                               |                     |                                |
| b 01_REDE                                               |                                               |                     |                                |
| 2022_12                                                 |                                               |                     |                                |
| 늘 2023 Manuais Iı                                       |                                               |                     |                                |
| Nom                                                     | e de ficheiro: 2023_2_Libertar_Trabalhos.pdf  | ~                   | neiros per malizados (*.pdf; 🗸 |
|                                                         |                                               |                     | Abrir Cancelar                 |

Os trabalhos apresentados, estarão disponíveis para libertação nas impressoras espalhadas pelo campus.

| Tra | bal                             | hos FollowUser                       |            |       |     | (Ə Impri | mir 🛈 Apagar 🔿 Actualiza | Adicionar aos Fa | tvoritos 🗘 Ver Favoritos 🖉 Ferramentas * |
|-----|---------------------------------|--------------------------------------|------------|-------|-----|----------|--------------------------|------------------|------------------------------------------|
|     | Procura                         | ar Q                                 |            |       |     |          |                          |                  | Registos por Página 10 🗸                 |
|     |                                 | Nome do Trabalho                     | 11 Tamanho | Preto | Cor |          | Data de Criação          | Utilizador       | Delegado                                 |
|     |                                 | 2023_2_Libertar_Trabalhos.pdf        | 791,18 KB  | 0     | 2   |          | 02/01/2023 16:20:56      | xfsantos         |                                          |
|     |                                 | PEMP_2022_2025_discussao_publica.pdf | 13,03 MB   | 1     | 70  |          | 02/01/2023 16:19:59      | xfsantos         |                                          |
|     | Mostrando 1 atá 2 de 2 registos |                                      |            |       |     |          |                          |                  |                                          |
|     |                                 |                                      |            |       |     |          |                          |                  |                                          |
|     |                                 |                                      |            |       |     |          |                          |                  |                                          |